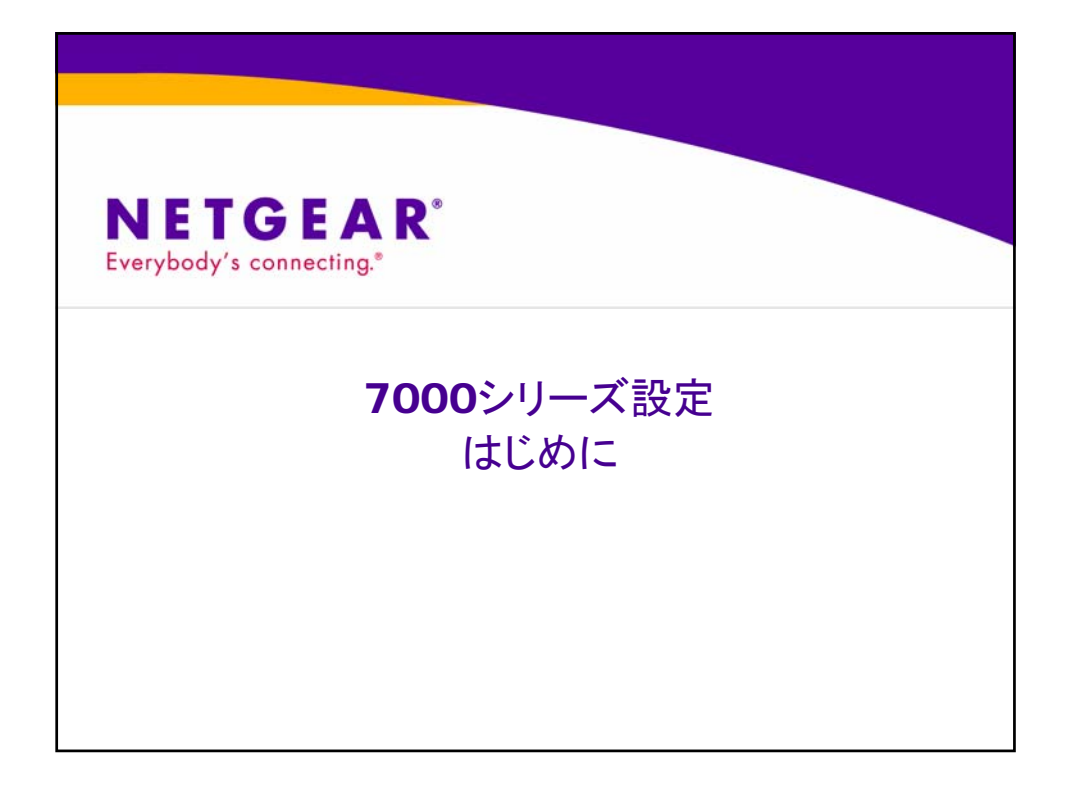

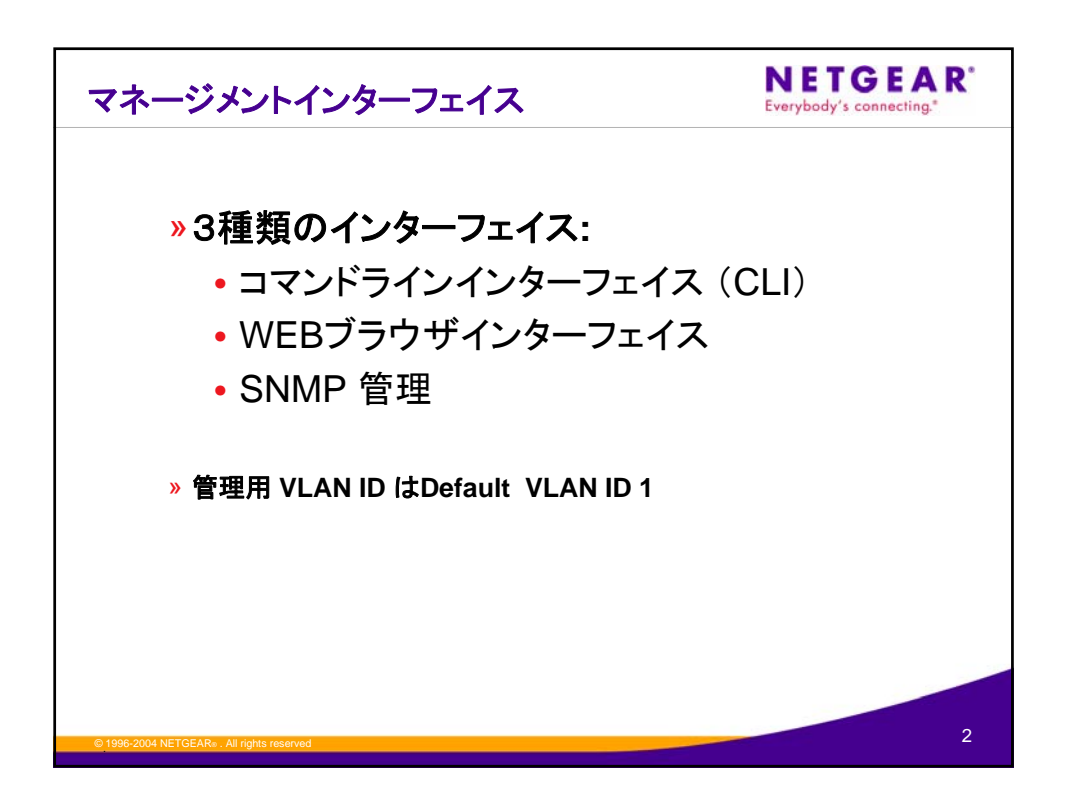

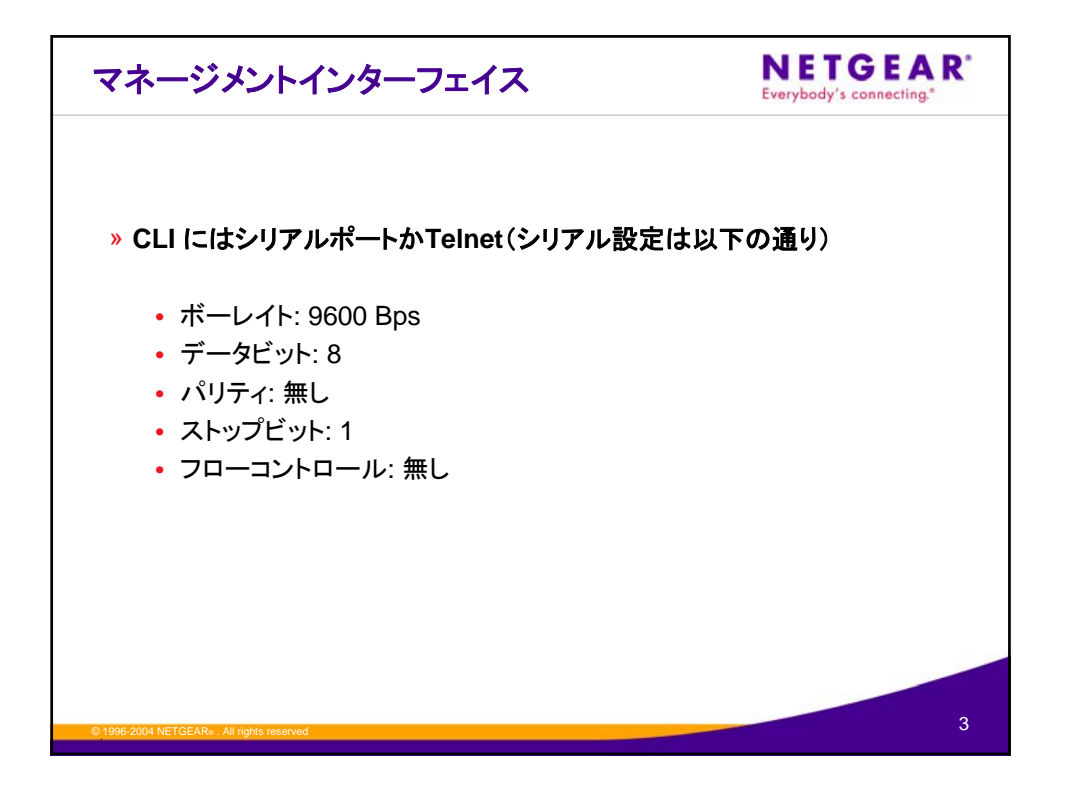

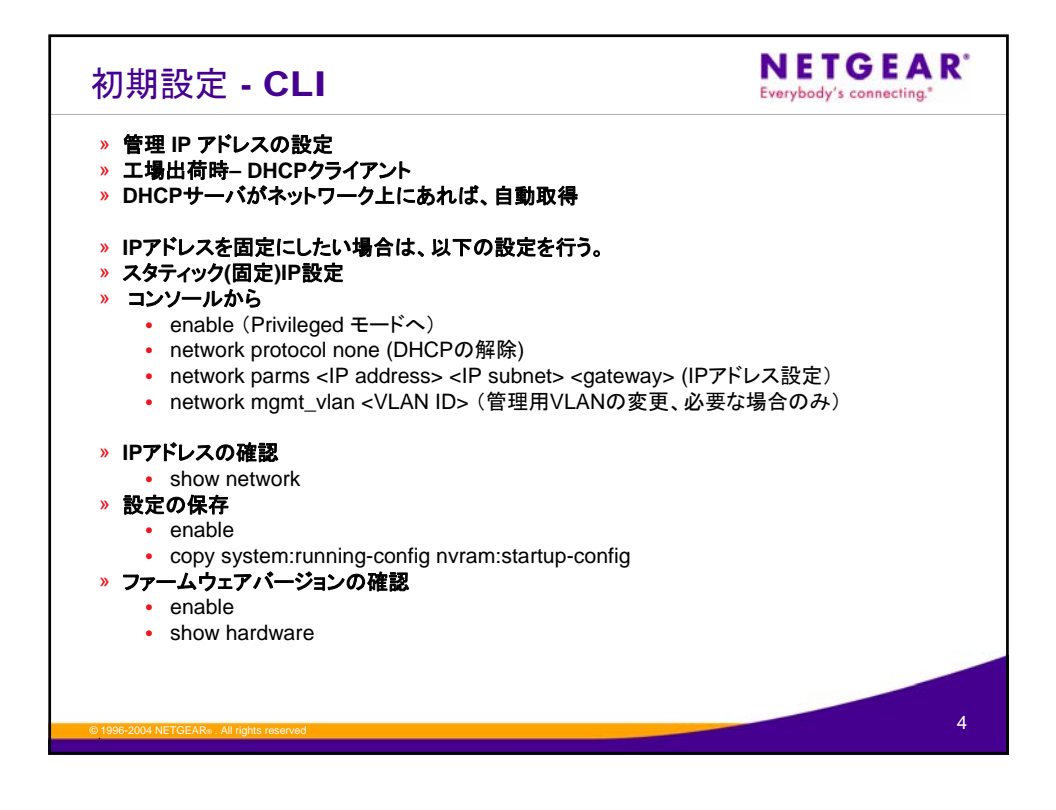

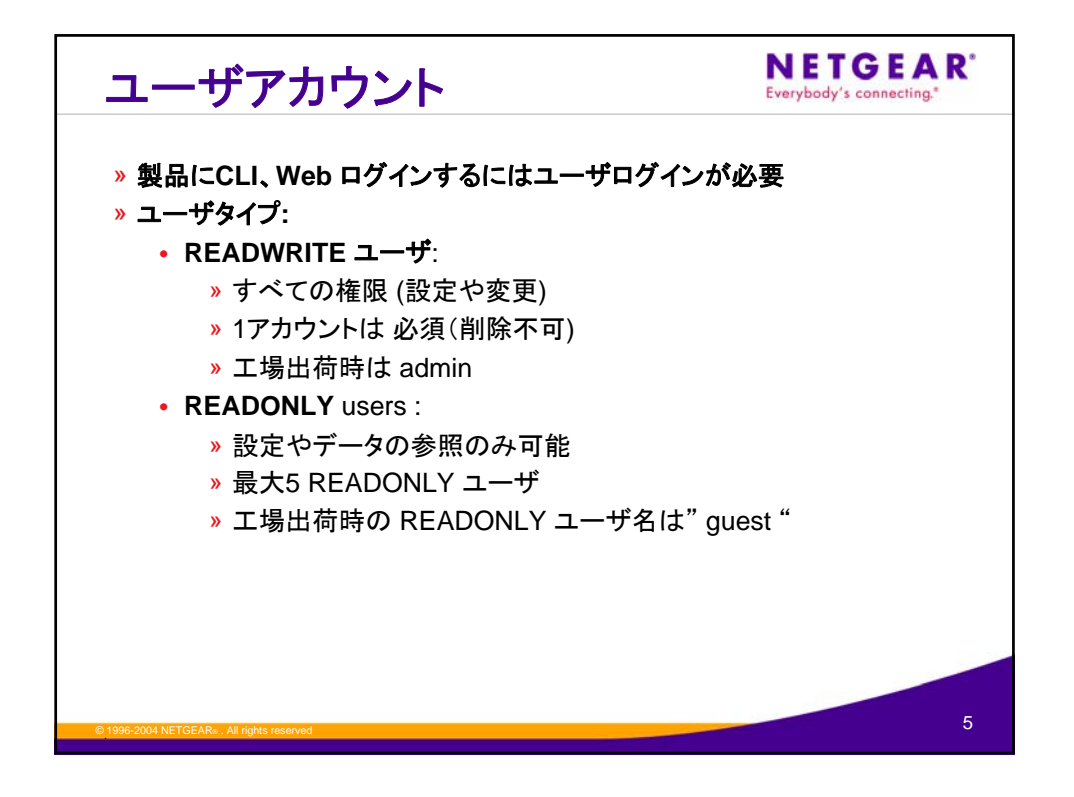

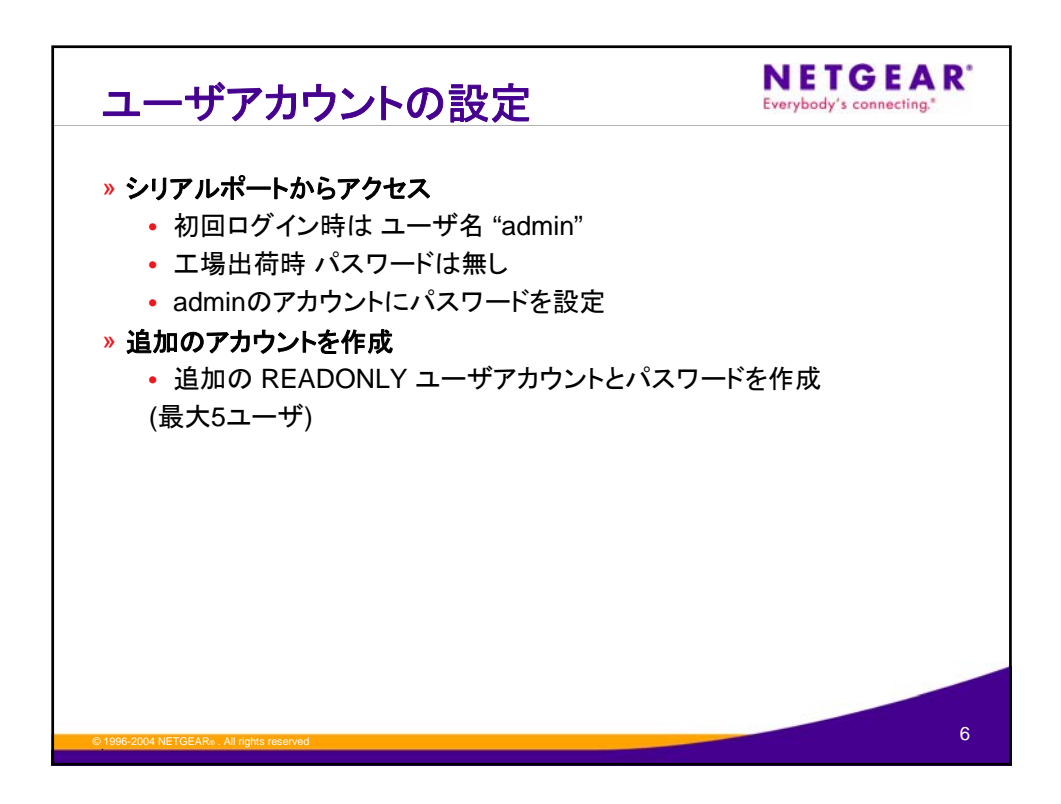

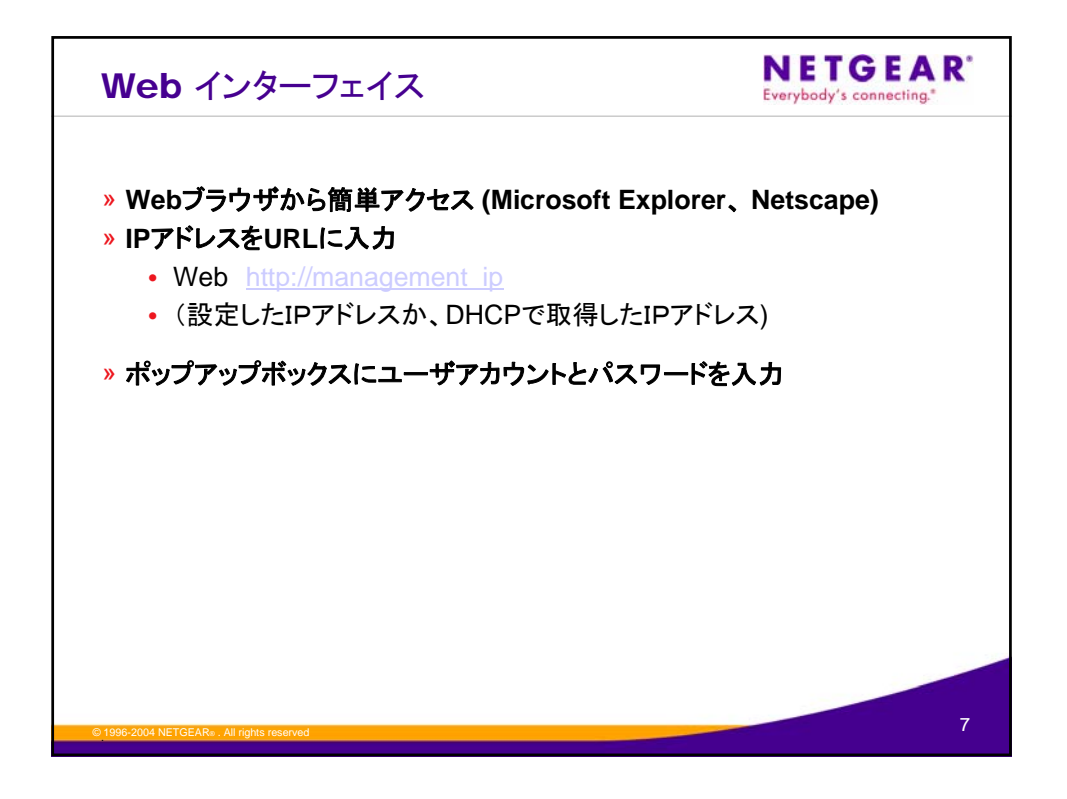

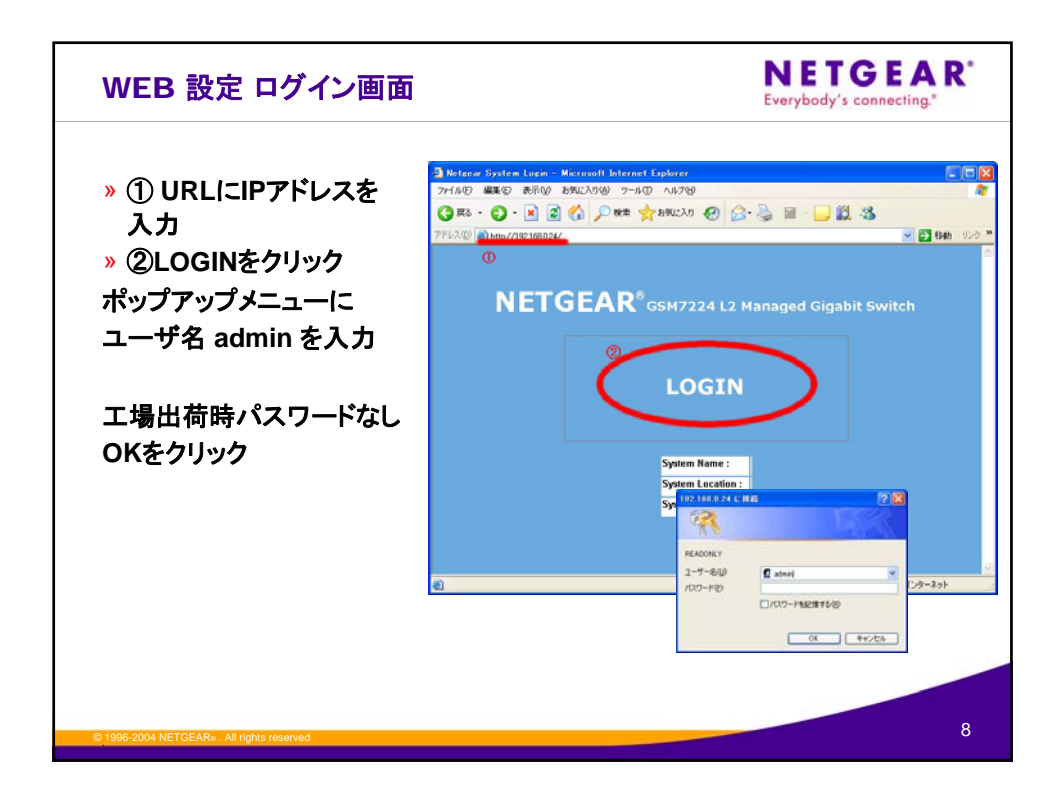

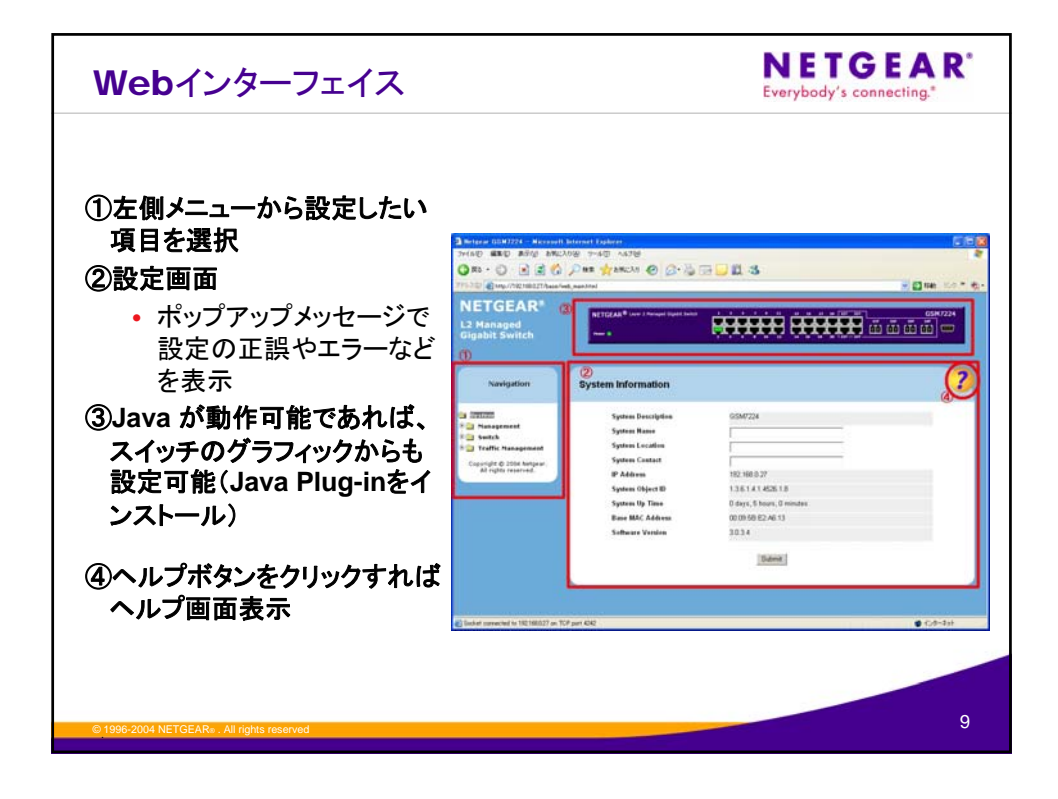

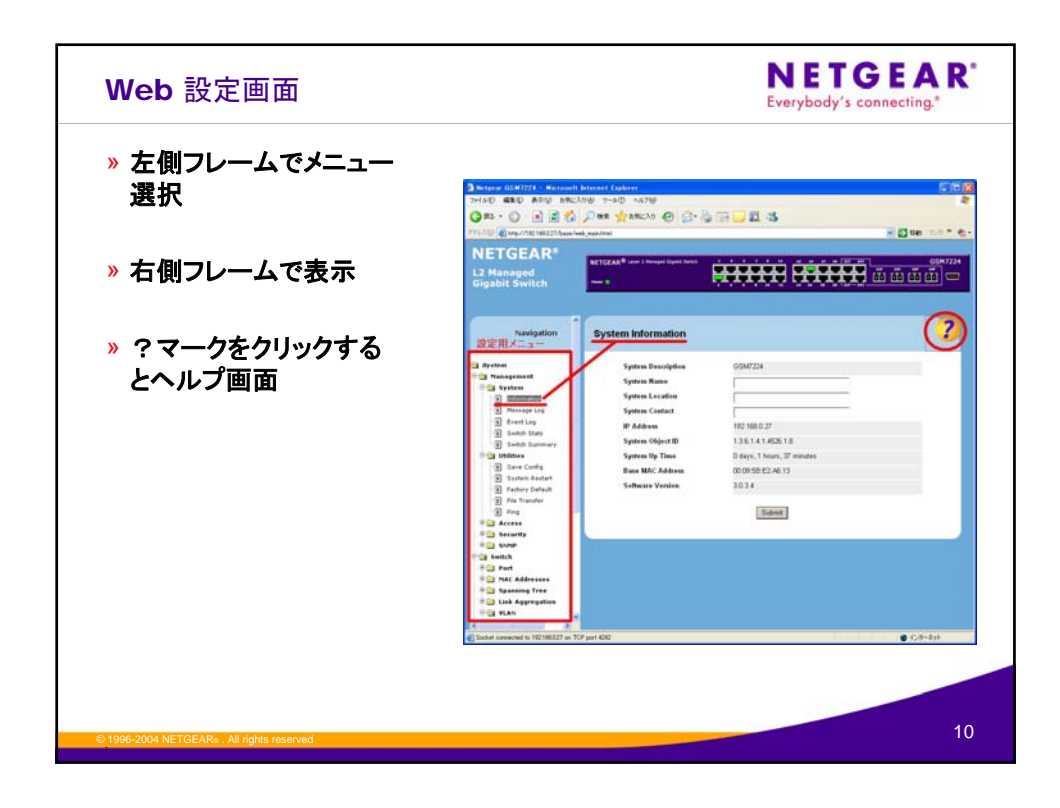

| Java アプレ                                                                                              | レット                                                         |                                                                                                    | NETGEAR <sup>®</sup><br>Everybody's connecting. <sup>®</sup> |
|----------------------------------------------------------------------------------------------------|-------------------------------------------------------------|----------------------------------------------------------------------------------------------------|--------------------------------------------------------------|
| NETGEAR <sup>®</sup><br>L3 Managed<br>Gigabit Switch                                                  | NETGEAR<br>L3 Menaged Glaubit Switch<br>© Status<br>© Fault | Port Config<br>802.1p Priority Mapping<br>Port Detailed Stats<br>Port Summary Stats<br>Eventeen Time Port Config Ethick on |                                                              |
| Navigation                                                                                            | Port Configuratie                                           | VLAN Port Config<br>GARP Port Config                                                                                       |                                                              |
| <ul> <li>System</li> <li>Management</li> <li>Switch</li> </ul>                                        | Slot.Port                                                   | IGMP Snooping Interface Contig<br>IP Interface Contig<br>RIP Interface Contig<br>OSPF Interface Contig                     |                                                              |
| Routing     Traffic Management     Smart Wizard     Opyright © 2004 Netgear.     All rights reserved. | Admin Mode<br>Maximum Frame<br>LACP Mode –<br>Physical Mode | OSPF Interface Stats<br>OSPF Virtual Link Config<br>OSPF Neighbor Info Detailed<br>OSPF Neighbor Table<br>ErriBDie<br>Auto | (1518 to 9216)                                               |
|                                                                                                    | Link Trap                                                   | Enable <b>v</b>                                                                                                    | 1                                                            |
|                                                                                                    |                                                             |                                                                                                    |                                                              |
| © 1996-2004 NETGEAR® . All rights r                                                                   | eserved                                                     |                                                                                                    | 11                                                           |

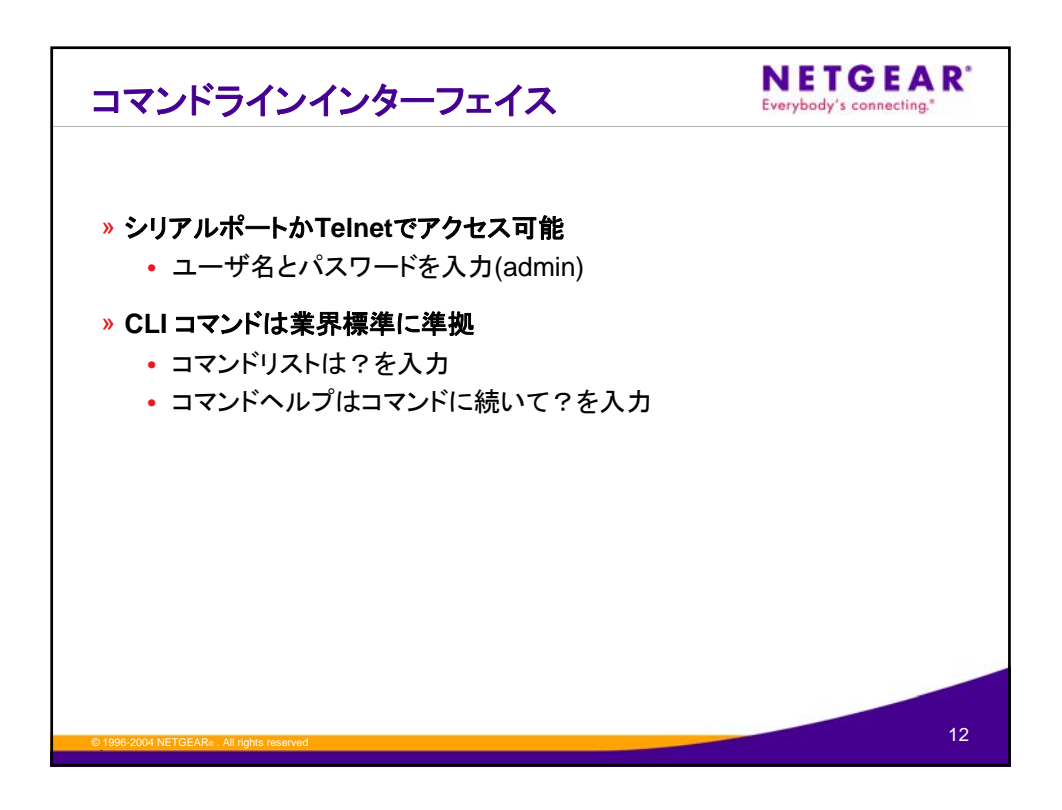

| CLI コンソール画面                                                                                                    | NETGEAR <sup>®</sup><br>Everybody's connecting. <sup>®</sup> |
|----------------------------------------------------------------------------------------------------|--------------------------------------------------------------|
|                                                                                                    |                                                              |
| Tera Term - COM4 VT                                                                                                    |                                                              |
|                                                                                                    |                                                              |
| User:admin<br>Password:                                                                                                    |                                                              |
| NOTE: Enter '?' for Command Help. Command help displays all options<br>that are valid for the 'normal' and 'no' command forms. For<br>the syntax of a particular command form, please consult the<br>documentation.                                                                                                    |                                                              |
| (GSM7224) >en<br>Password:                                                                                                    |                                                              |
| (GSM7224) ‡show network                                                                                                    |                                                              |
| IP Address.       192.168.0.24         Subnet Mask.       255.255.255.0         Default Gateway.       192.168.0.1         Burned In MAC Address.       00:03:58:E2:A6:33         Network Configuration Protocol Current.       DHCP         Management VLAN ID.       1         Web Mode.       Enable         Java Mode.       Enable |                                                              |
| (GSM7224) #                                                                                                    | ×                                                            |
|                                                                                                    |                                                              |
| © 1996-2004 NETGEARe , All rights reserved                                                                                                    | 13                                                           |

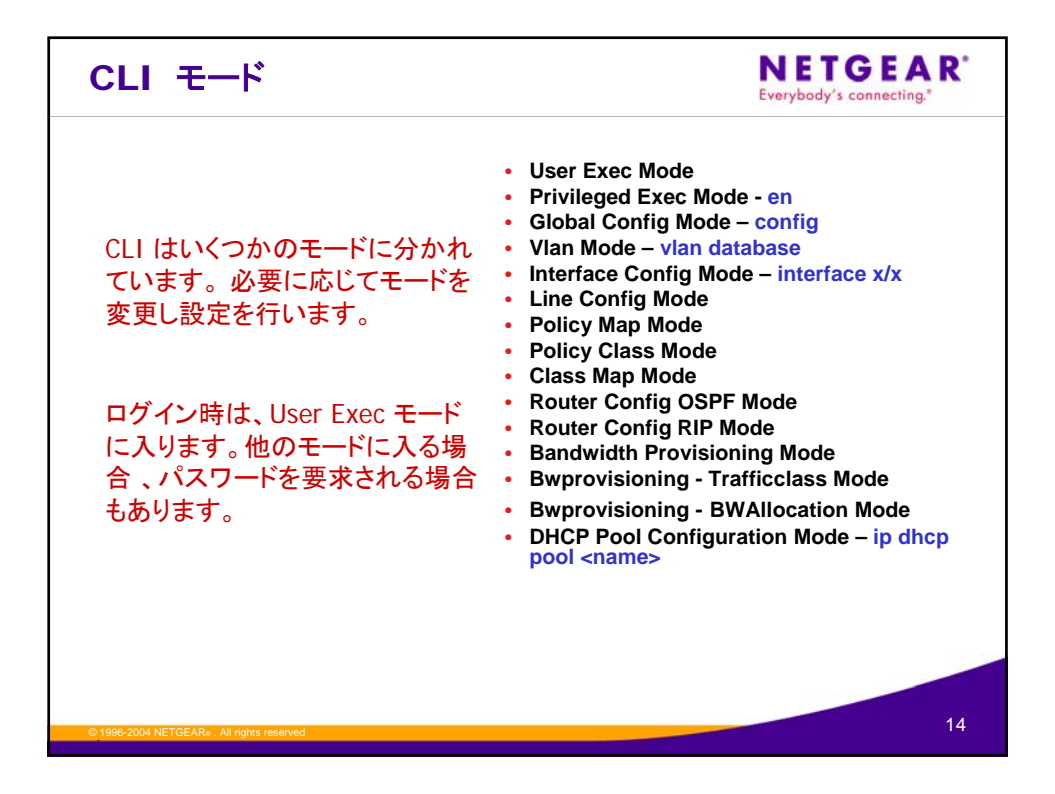

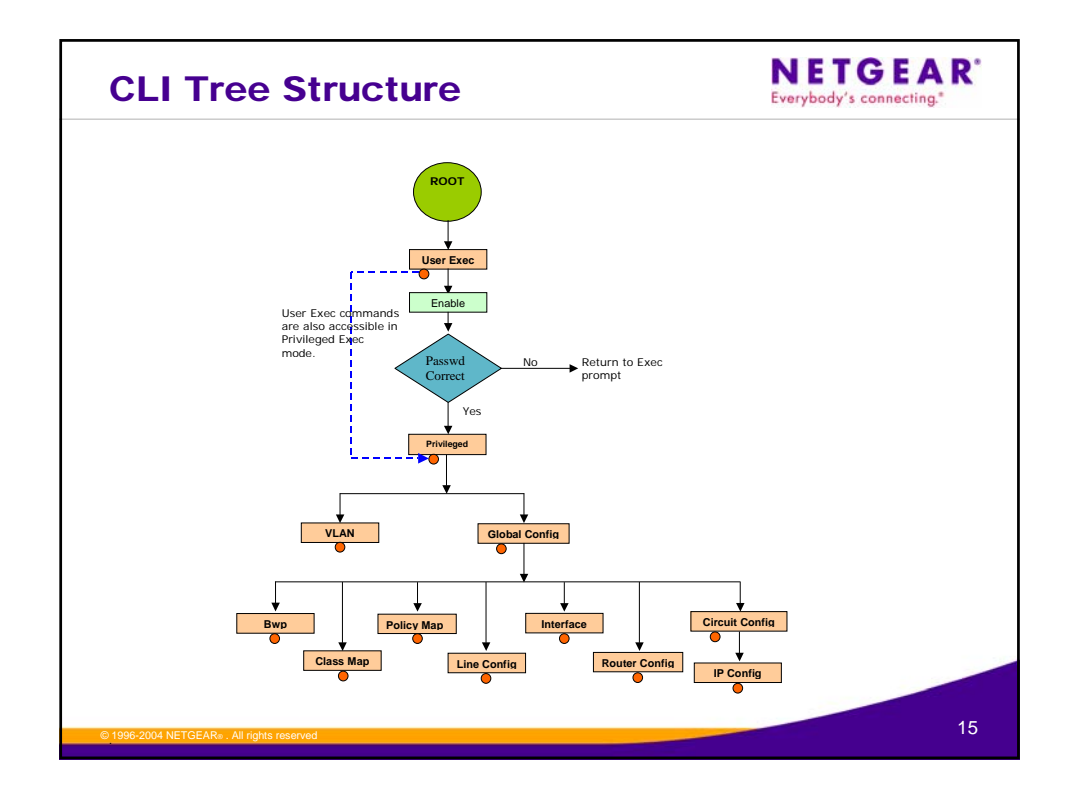

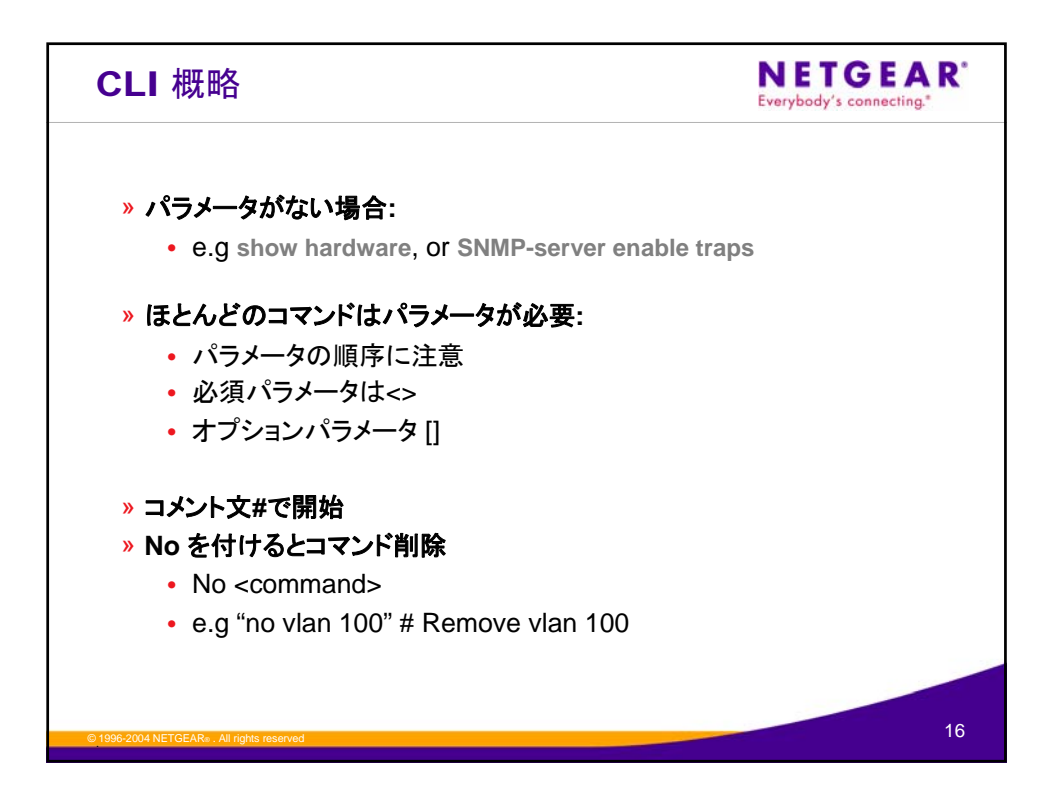

| CLI ショートカット                                                                                                    | NETGEAR*<br>Everybody's connecting.* |
|----------------------------------------------------------------------------------------------------|--------------------------------------|
| <ul> <li>&gt; コマンドの見分けができるまで入力が<br/>完了すれば:         <ul> <li><enter> でコマンド発行</enter></li> <li><tab> または <space bar=""> でコマ<br/>ンドラインを完成</space></tab></li> </ul> </li> <li>&gt; 16コマンドを記憶し、 <up-arrow-key><br/>で呼び出せる</up-arrow-key></li> <li>&lt;<p>&gt; クエスチョンマークでヘルプを参照     <li>&gt; キー操作は helpで確認</li> </p></li></ul> | <text></text>                        |
| © 1996-2004 NETGEARs . All rights reserved                                                                                                    | 17                                   |

| CLI Privileged Exec mode NETGE    |                                             |        |
|-----------------------------------|---------------------------------------------|--------|
| (GSM7224) ≻enable<br>(GSM7224) #? |                                             |        |
| clear                             | Reset configuration to factory defaults.    |        |
| configure                         | Enter into global config mode.              |        |
| сору                              | Uploads or Downloads file.                  |        |
| disconnect                        | Close active remote session(s).             |        |
| dot1x                             | Configure dot1x privileged exec parameters. |        |
| exit                              | To exit from the mode.                      |        |
| help                              | Display help for various special keys.      |        |
| ip                                | Configure IP parameters.                    |        |
| logout                            | Exit this session. Any unsaved changes are  | lost.  |
| network                           | Configuration for inband connectivity.      |        |
| ping                              | Send ICMP echo packets to a specified IP ad | dress. |
| reload                            | Reset the switch.                           |        |
| remotecon                         | Configure remote connection parameters.     |        |
| set                               | Set Router Parameters.                      |        |
| show                              | Show configured data.                       |        |
| telnet                            | Allow or disallow new telnet sessions.      |        |
|                                   |                                             |        |

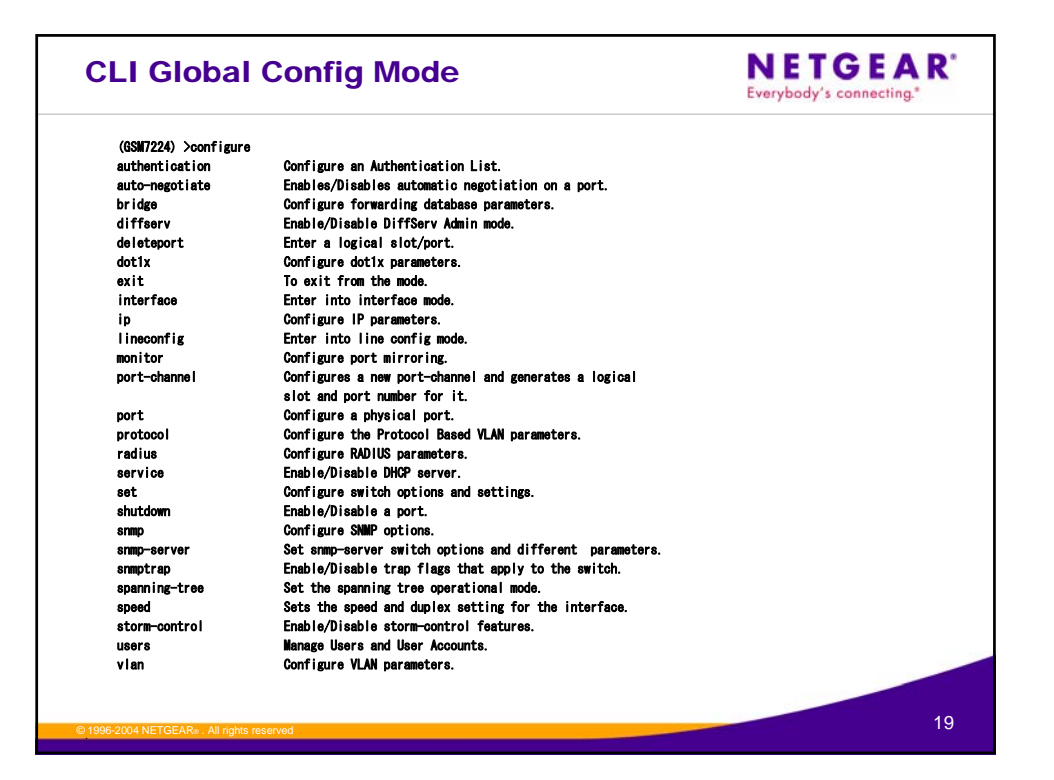

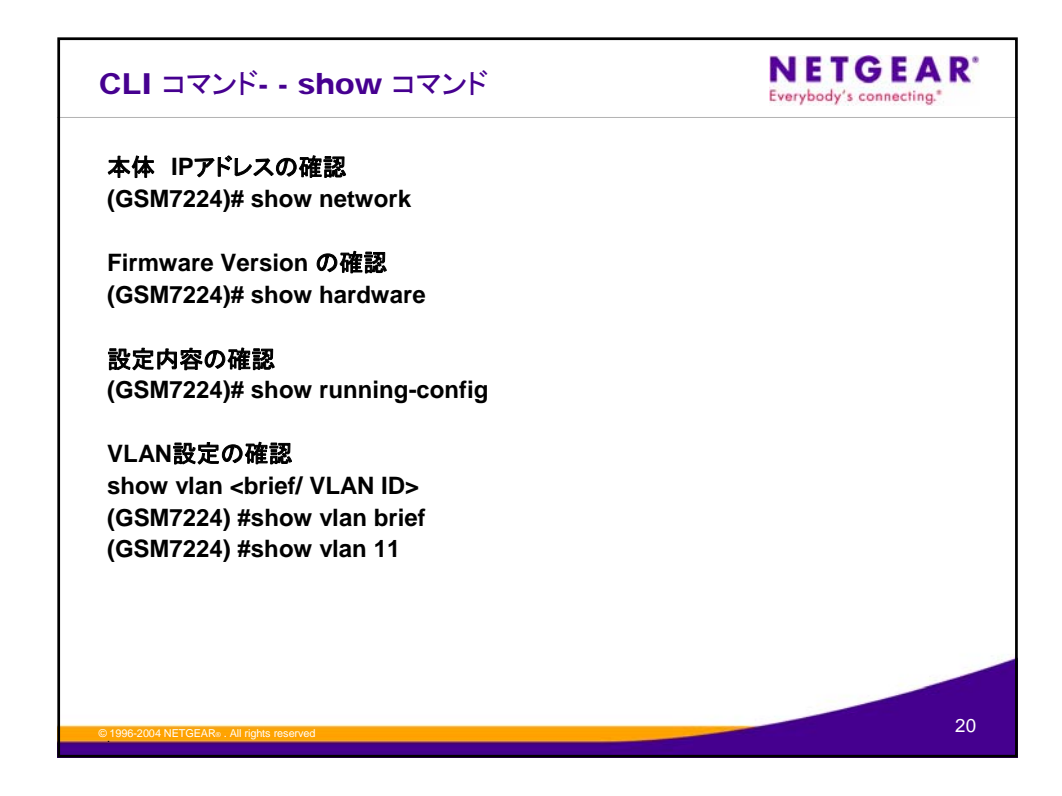

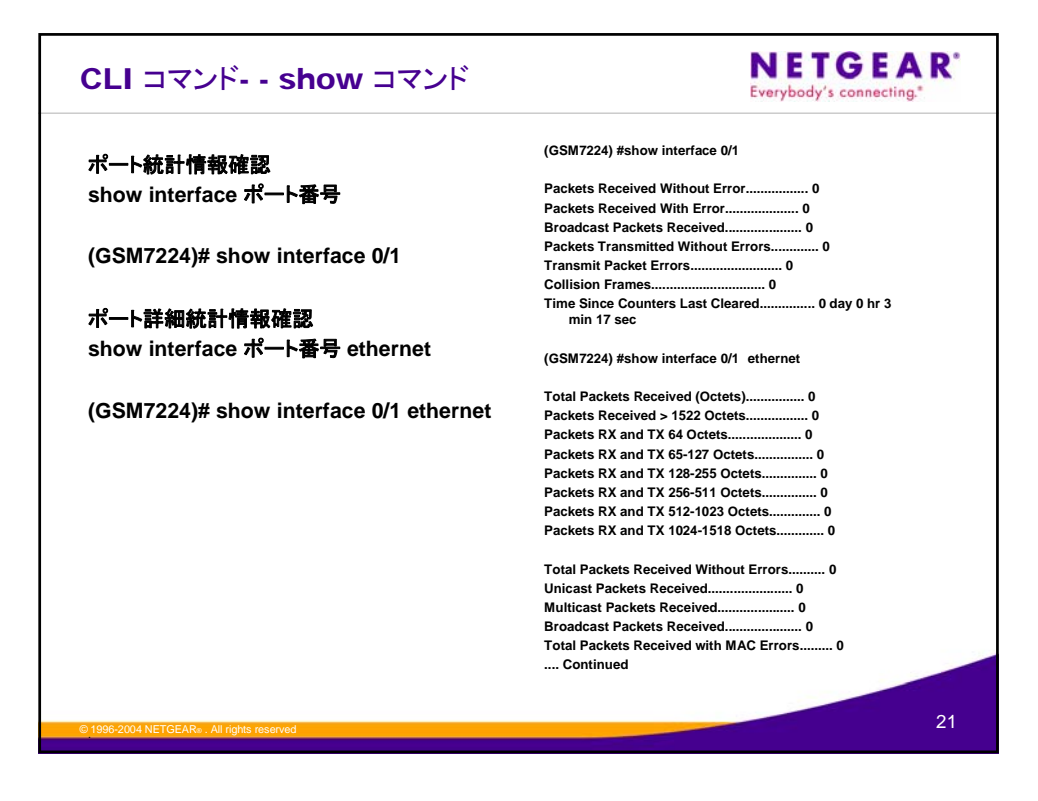

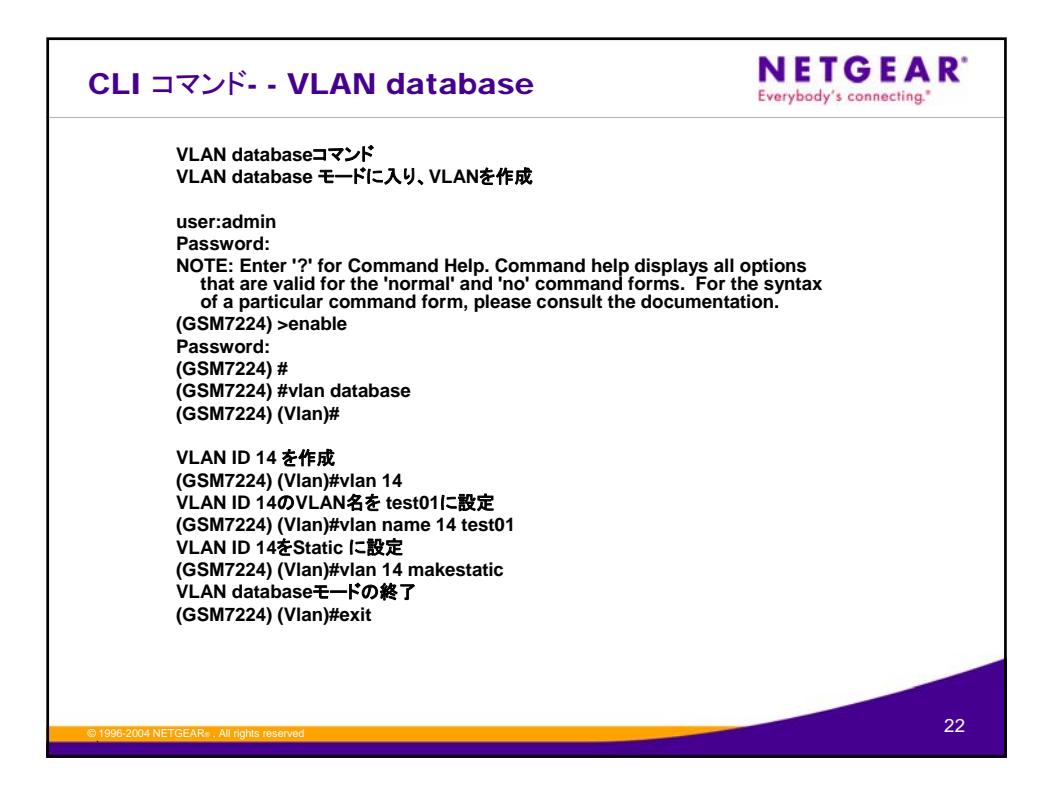

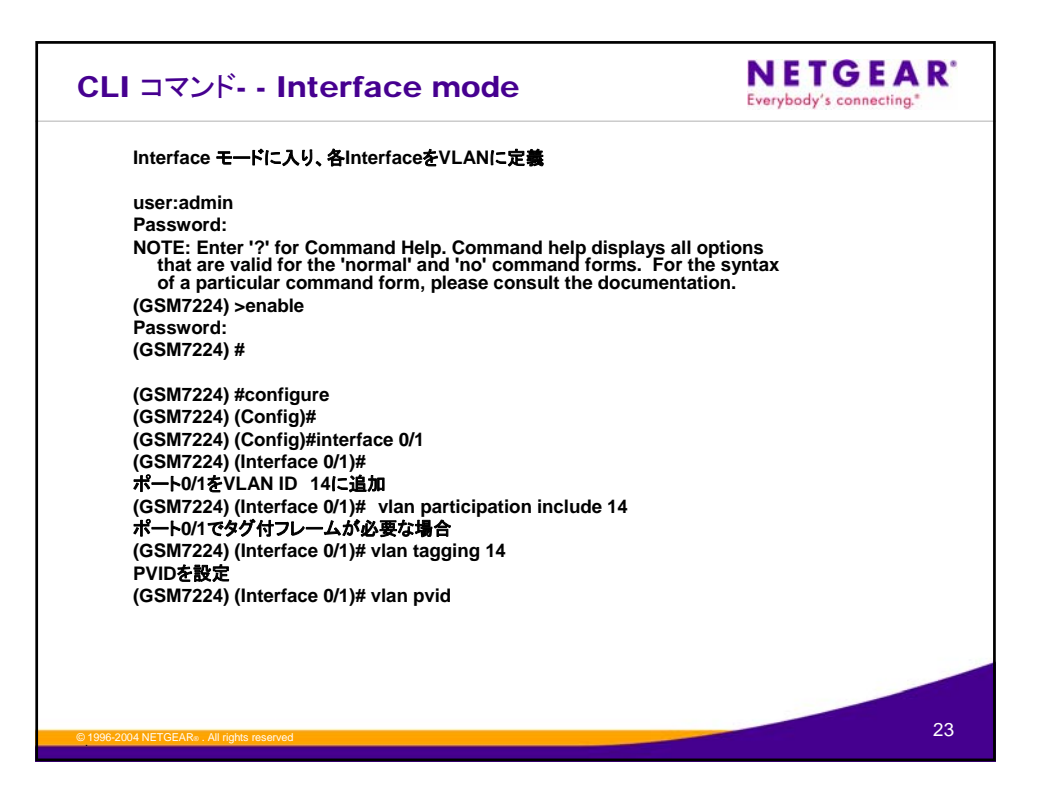